## Save time and book through MHS Genesis Patient Portal!

Step 1: Navigate to the Patient Portal via <u>https://my.mhsgenesis.health.mil</u> and click the "Appointments" tab then the "Schedule Appointment" button

| C ( thtps://my.mhsgenesis.health.mil/pages/home |              |               |                               |  |  |
|-------------------------------------------------|--------------|---------------|-------------------------------|--|--|
| MHS GENESIS<br>Patient Portal                   | Home         | Health Record | Messaging Appointments More - |  |  |
|                                                 |              |               |                               |  |  |
|                                                 |              |               |                               |  |  |
| Upcomine                                        | Appointments |               | Past Appointments             |  |  |
|                                                 | Appointments |               | Past Appointments             |  |  |

Step 2: Select the "View All Appointment Types" tab, then select the appropriate clinic and appointment type and select "Next"

| Appointments      | CLINIC DIRECTLY TO CANCEL YOUR APPOINTMENT.                                                                                                    | * Required questions are marked with an asterisk.                                                                 |                                                                  |  |
|-------------------|----------------------------------------------------------------------------------------------------|----------------------------------------------------------------------------------------------------|------------------------------------------------------------------|--|
| View and Schedule | For urgent matters related to an appointment and/or service, please contact your clinic. Your secure message may be shared with or<br>reassigned to other authorized staff. It may take up to 3 business days to receive a response from a member of your health care team. | *Let's Get Started With Scheduling an Appointment                                                                 | Confirme you have calested the                                   |  |
| Appointments      | Required questions are marked with an asteriak.                                                                                                    | Select from the options below.                                                                                    | appropriate clinic for the patient at                            |  |
|                   | *Let's Get Started With Scheduling an Appointment<br>Select from the options below.                                                                                                    | Schedule an Appointment by Provider                                                                               | this step. Available clinics for                                 |  |
|                   |                                                                                                    | Family Medicine In Person Visit                                                                                   | Modicine Clinic Elight Modicine                                  |  |
|                   | Schedule an Appointment by Provider                                                                                                    | Fight Medicine In Person Visit                                                                                    | Clinic, Werrier Medicine Clinic                                  |  |
|                   | Schedule by Provider Schedule an appointment with preferred Provider                                                                                                    | Flight Medicine Telephone Visit<br>Hearing Conservation Program In Person Visit                                   | (Military Medicine), Internal<br>Medicine Clinic and Pediatrics. |  |
|                   | Previously Scheduled Appointment Types                                                                                                    | Immunizations In Person Visit<br>Internal Medicine In Person Visit                                                |                                                                  |  |
|                   | No previously scheduled appointments are available for this patient.                                                                                                    | Internal Medicine Telephone Visit<br>Military Medicine In Person Visit                                            | ,                                                                |  |
|                   | View All Appointment Types<br>See all appointment types available to you.                                                                                                    | Military Medicine Telephone Visit<br>Nutritional Medicine In Person Visit<br>Nutritional Medicine Telephone Visit | Ţ                                                                |  |
|                   | Al Appeintment Types Appointment Type                                                                                                    | Appointment Type                                                                                                  | •                                                                |  |
|                   | Cancel                                                                                                    |                                                                                                    |                                                                  |  |
|                   |                                                                                                    |                                                                                                    | Cancel                                                           |  |

**Step 3:** Type "**Travis**" or "**McClellan**" in the search box, then select the appropriate clinic. Please validate in advance which clinic AND location the patient is enrolled to. Then select "**Next**"

| Patient Portal                    | Home                                                            | Health Record                                 | Messaging                         | Appointments       | More 🗸          |        |
|-----------------------------------|-----------------------------------------------------------------|-----------------------------------------------|-----------------------------------|--------------------|-----------------|--------|
| Appointments                      | chedule Appo                                                    | intment                                       |                                   |                    |                 |        |
| View and Schedule<br>Appointments | <ul> <li>Required questions a</li> <li>Where would y</li> </ul> | re marked with an asteri<br>ou like to have y | <sup>isk.</sup><br>our Family Med | licine In Person V | /isit appointme | nt?    |
|                                   | Search Location Name                                            |                                               |                                   | Apply              |                 |        |
|                                   | Air Force Medicine<br>Residency Clinic                          | Travis Family Medicine                        | ,                                 |                    |                 | Select |
|                                   | Air Force Medicine<br>(Non-Active Duty)                         | Travis Primary Care Ci                        | inic                              |                    |                 | Select |
|                                   | Air Force Medicine I<br>Team Travis                             | Randolph Family Medi                          | cine                              |                    |                 | Select |
| (                                 | Previous                                                        |                                               |                                   |                    | (               | Cancel |

Step 4: Select the best appointment date and time for the patient, then select "Next"

| Appointments | If you don't see an appointment that meets your needs, choose Request Appointment (Other) Online or call our scheduling office.<br>Select your Primary Care Physician/Care Team when booking or requesting appointments please. You can confirm your Primary Care<br>Physician/PCM by clicking on the View Patient Information icon at the top of your Dashboard. |      |  |  |  |
|--------------|----------------------------------------------------------------------------------------------------|------|--|--|--|
| Appointments | Appointment Scheduling using the MHS GENESIS Patient Portal is available. Please contact your clinic with any questions.                                                                                                    |      |  |  |  |
|              | Monday, February 24th                                                                                                    | •    |  |  |  |
|              | MD Richards, Cherie A, 10:15 a.m. PST                                                                                                    |      |  |  |  |
|              | Rasmussen, Austin<br>T MD 10:15 a.m. PST                                                                                                    |      |  |  |  |
|              | Wallace, Alec N DO 9:15 a.m. PST                                                                                                    |      |  |  |  |
|              | Parsons, Austin M,<br>MD 10:40 a.m. PST                                                                                                    |      |  |  |  |
|              | Tuesday, February 25th                                                                                                    |      |  |  |  |
|              | Capati, Ana, MD                                                                                                    |      |  |  |  |
|              | Previous                                                                                                    | Next |  |  |  |

**Step 5:** Confirm the appointment details to include the **Date**, **Time**, and **Location**. Enter comments for **"Why are you scheduling this visit?"**. Select your preferred **Contact Method** and **Email Address**. Then select **"Book Appointment"**. Your appointment has been booked!

|                                                                                                    | Additional Comments                                                                                                    |
|----------------------------------------------------------------------------------------------------|----------------------------------------------------------------------------------------------------|
| Schedule Appointment                                                                                                    |                                                                                                    |
| Required questions are marked with an asterisk.                                                                                                    | * Your appointment request was sent; however, until it's scheduled, it will not show up in your scheduled appointments. View your request in Messaging under sent items. |
| Review and Book Appointment                                                                                                    | <ul> <li>* How should we contact you if follow-up is needed for this appointment?</li> <li>By Secure Message</li> <li>By Phone</li> </ul>                                |
| Carrensha Hayes Appointment Information                                                                                                    | Send me a confirmation email                                                                                                    |
| Appointment<br>Family Medicine In Person Visit<br>With<br>Richards, Cherie A, MD<br>What do vou want to be seen for?<br>On<br>Monday, February 24, 2025, at 10:15 a.m. PST<br>At<br>Air Force Medicine Travis Family Medicine Residency Clinic | * Email Address Enter email address Appointment confirmation email will be sent to this address.                                                                         |
| •Why are you scheduling this visit?                                                                                                    | Previous Cancel Book Appointment                                                                                                    |
| Specific reason for scheduling this visit: employment or insurance requirement, sudden illness, and so on.                                                                                                    |                                                                                                    |